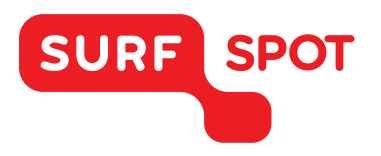

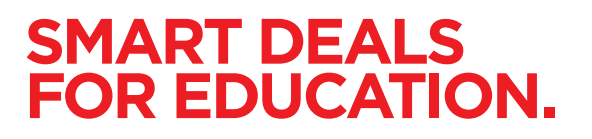

## INSTALLATIEHANDLEIDING

## Office for Mac 2011

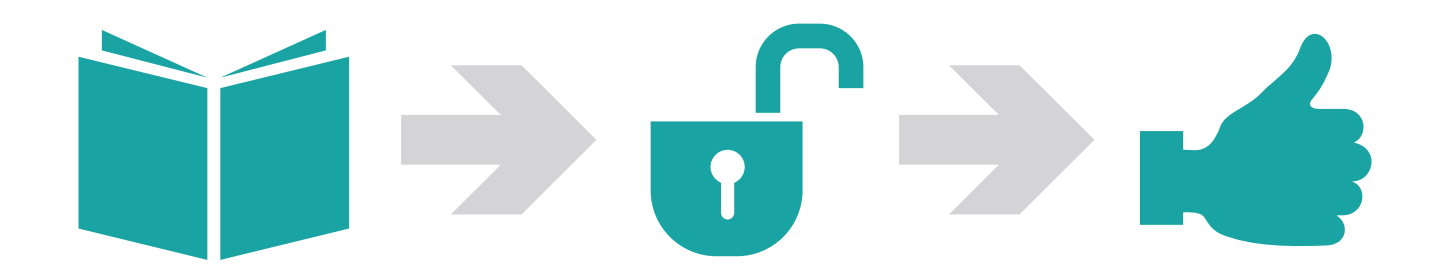

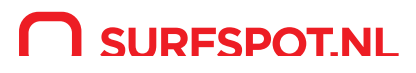

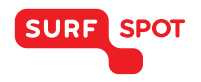

Klik op de downloadlink die zowel in je e-mail als productkluis vermeld staan.

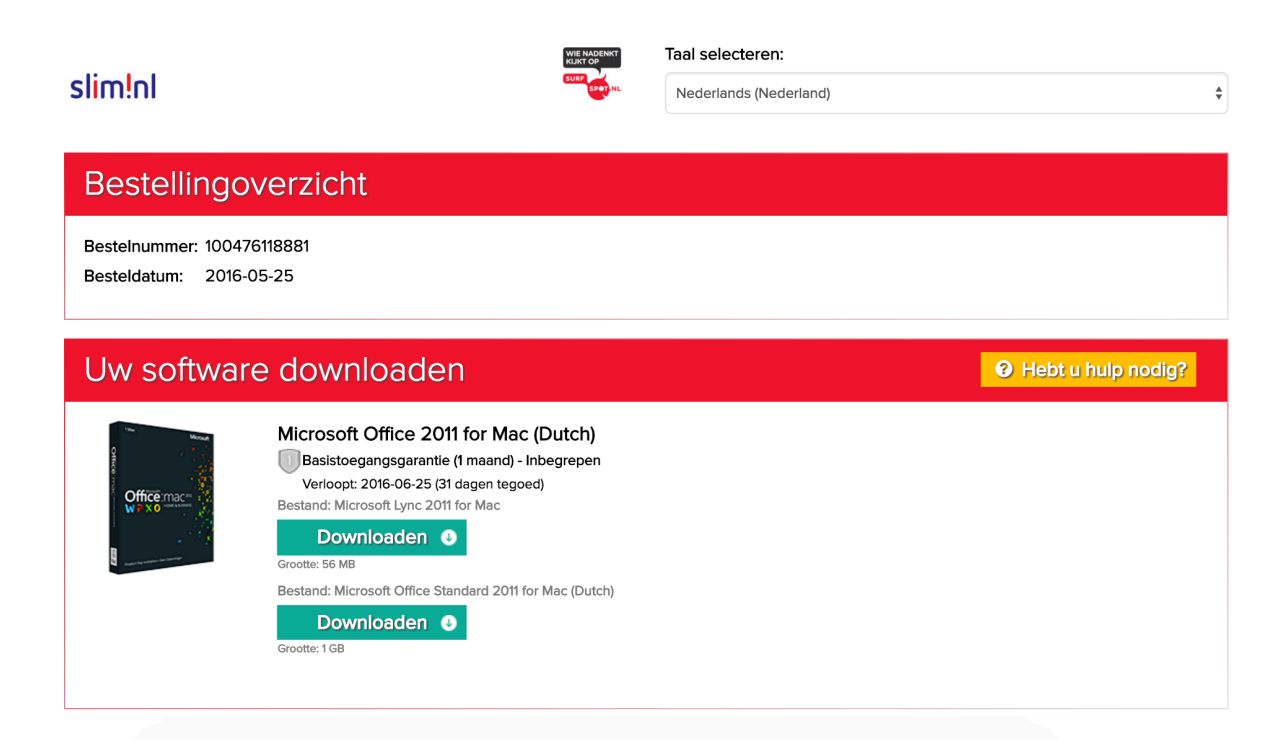

Klik na het downloaden van de software op de 'Office Installer'

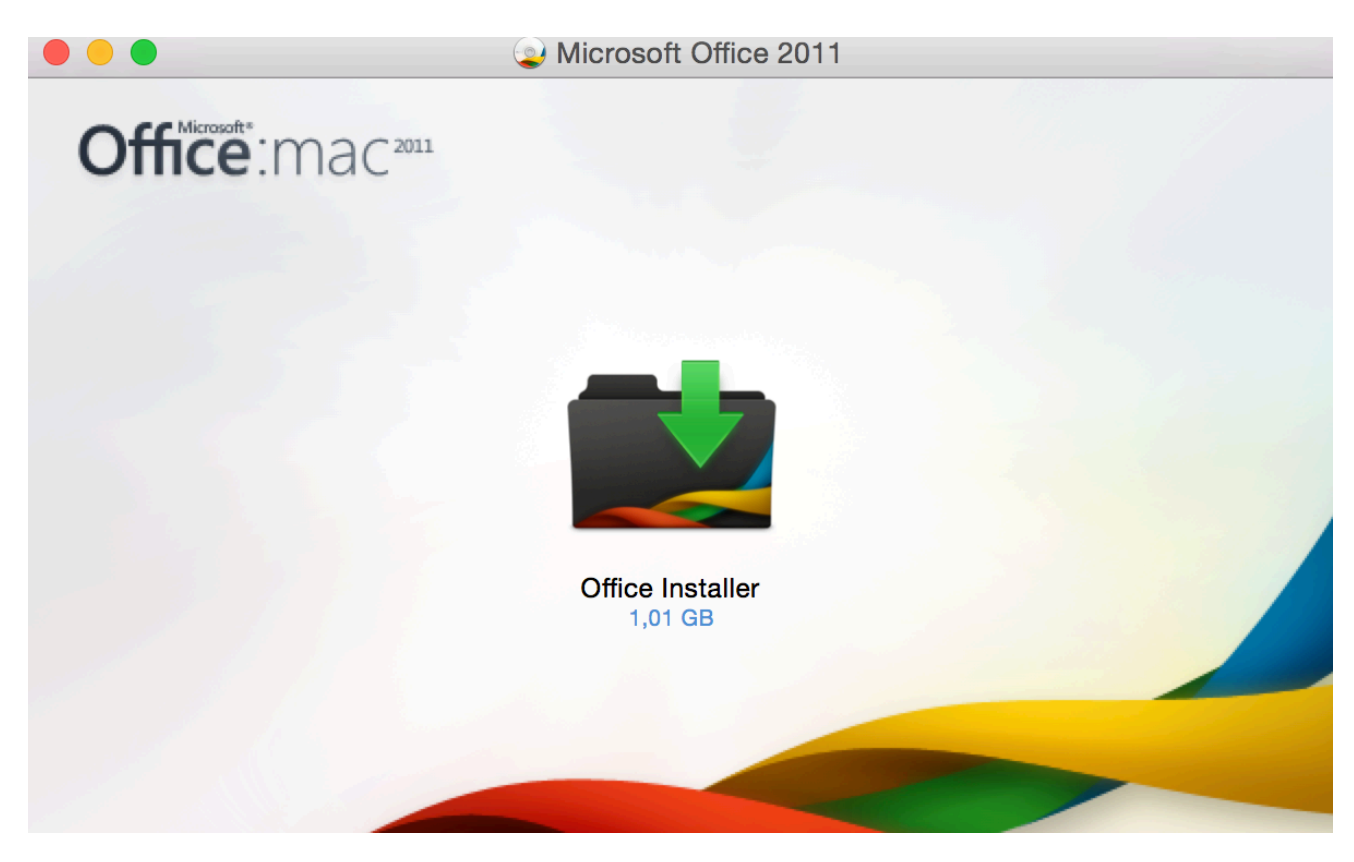

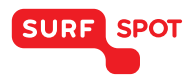

## Doorloop vervolgens het installatieproces.

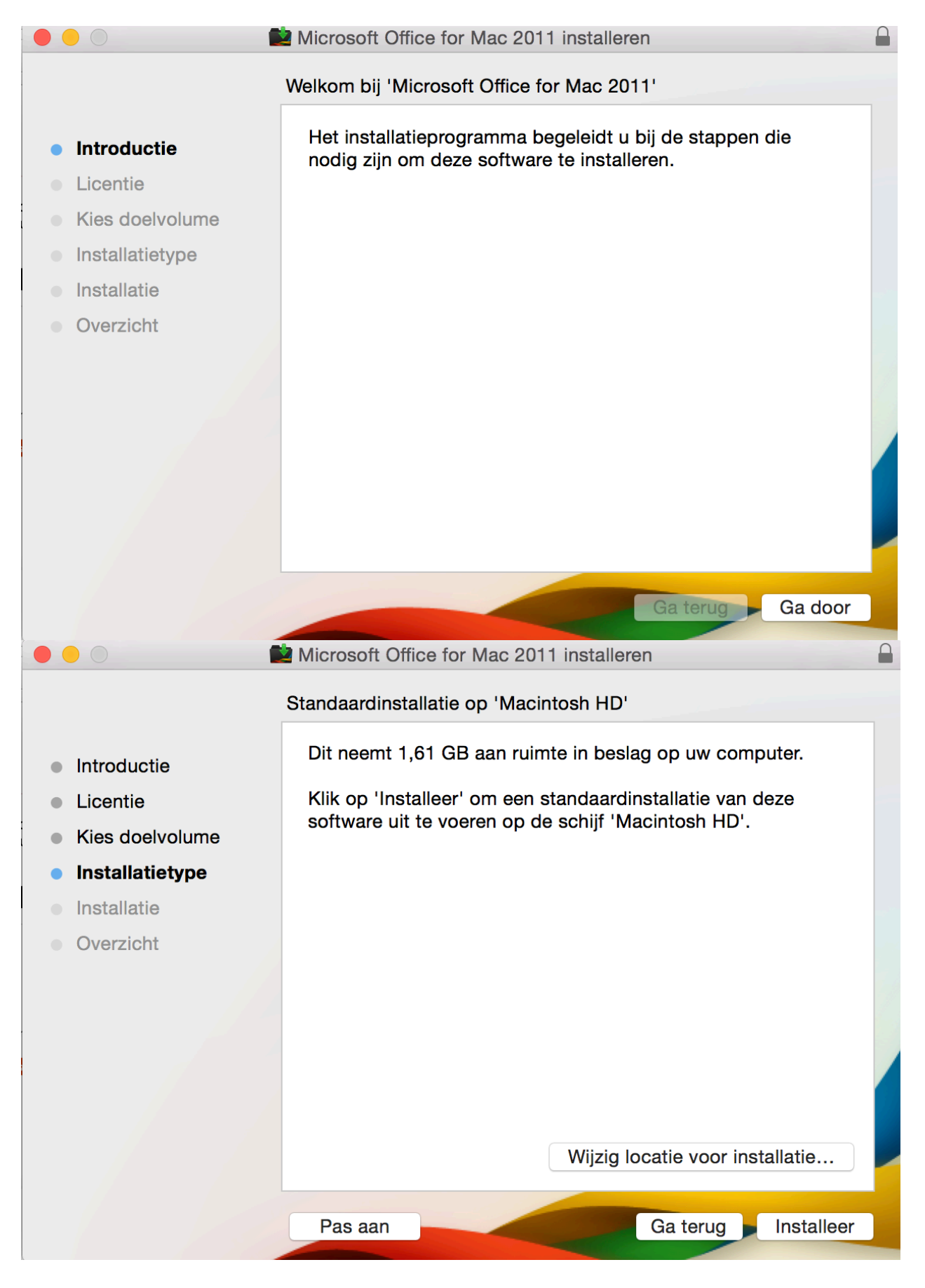

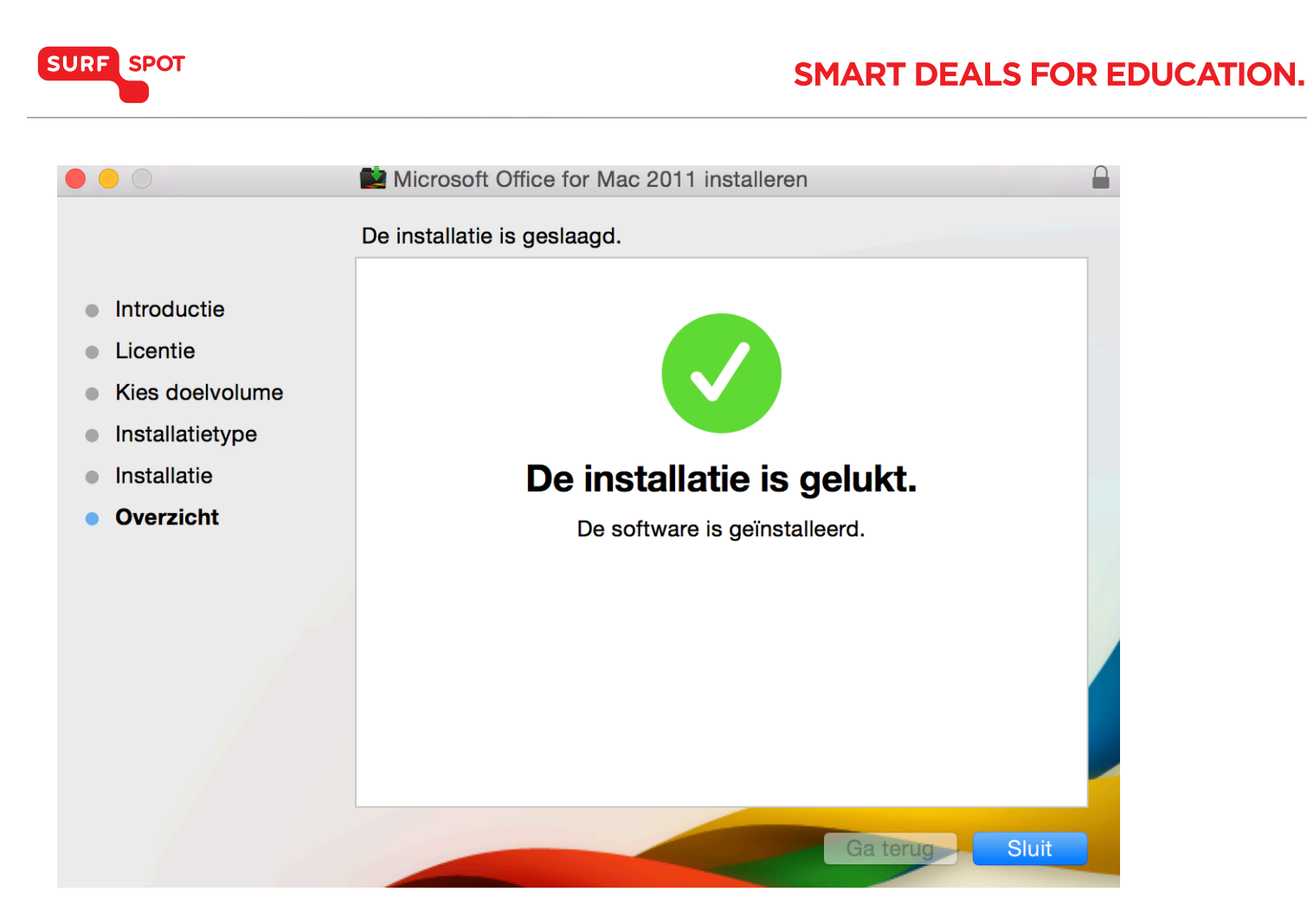

Voer vervolgens de aangeschafte productcode in.

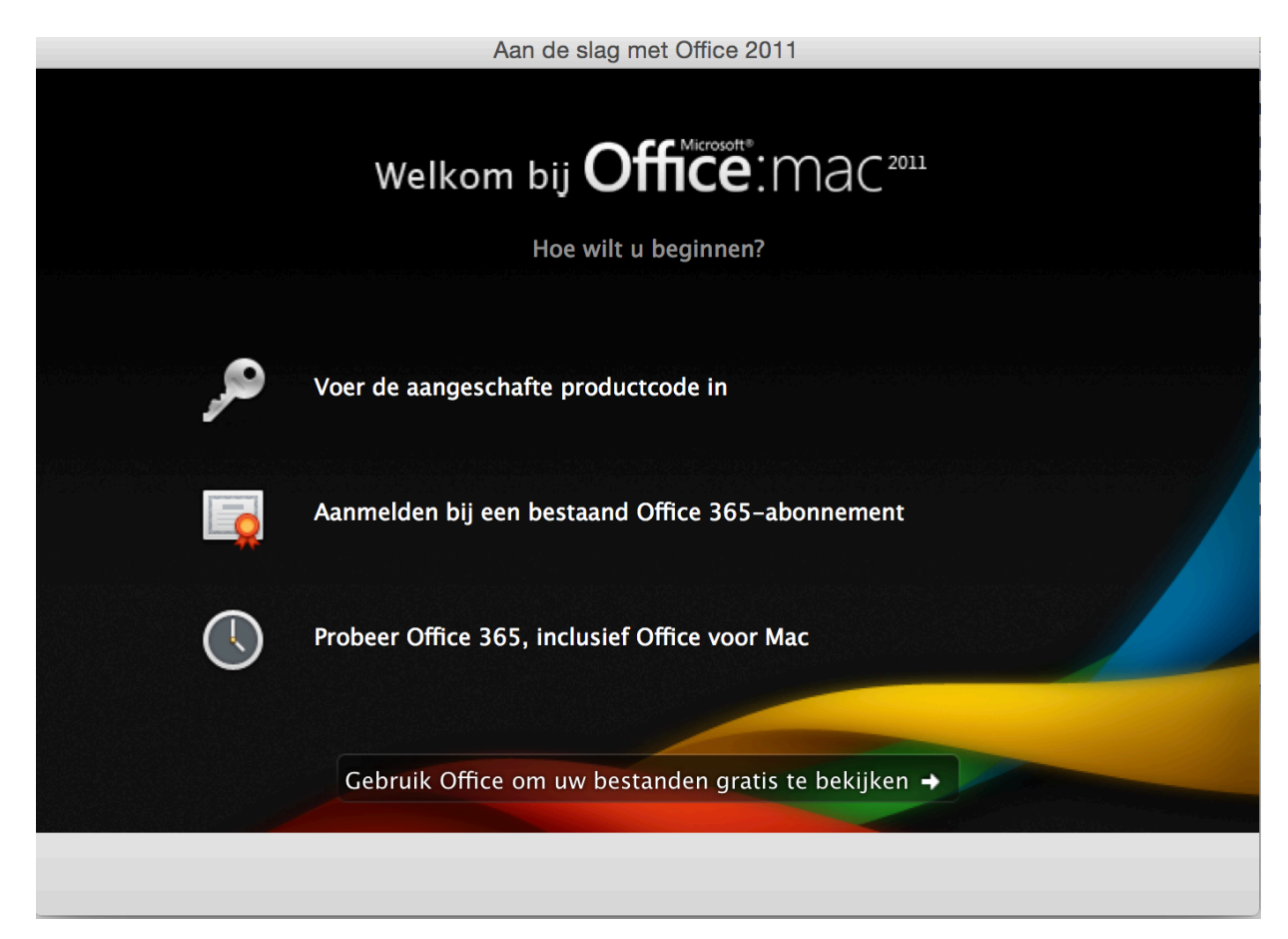

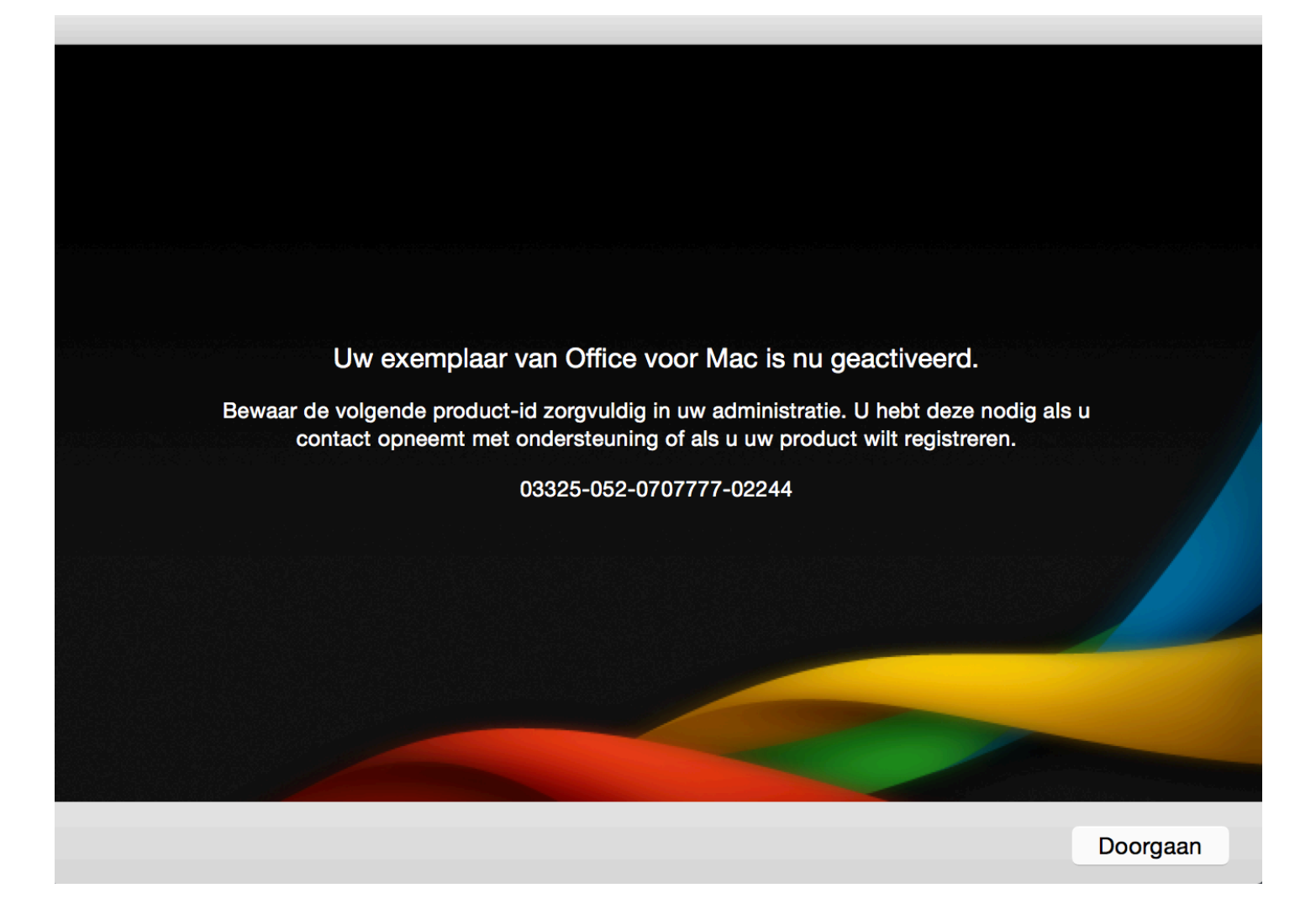

De software is geactiveerd en klaar voor gebruik.

SURF SPOT

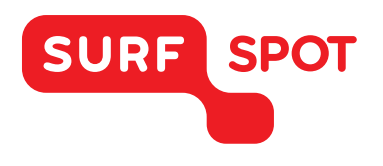

## $SMART \\ DEALS FOR \\ EDUCATION.$

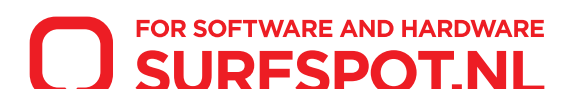